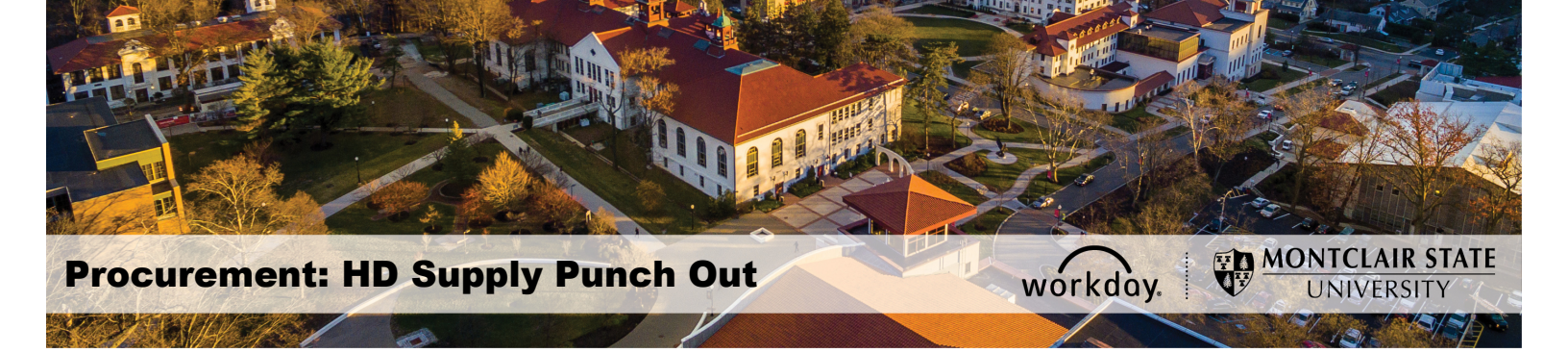

## **HD Supply Facilities Maintenance Ltd Punch-Out**

HD Supply Facilities Maintenance Ltd is a punch-out catalog in Workday. All requisitions for HD Supply Facilities Maintenance Ltd must be entered through the punch-out process (i.e. W.B. Mason, Dell Marketing, MRA, Fisher Scientific, and Grainger), using **University Contract** as the **Requisition Type** and **contract number 1337C.** 

\*\***NOTE –** The items listed in the punch-out are for negotiated, standard configurations products. As with all other punch-outs, Punch-Out requests cannot be edited, canceled or a change order cannot be created once they have been submitted in the system. For assistance purchasing products outside of the standards or any changes to the original request, contact HD Supply Sales Representative, Walter Tappe, via e-mail: <u>Walter.Tappe@hdsupply.com</u>.\*\*

## To create a Punch-Out Requisition:

1. In the Workday search bar, type **Create Requisition**, and select the same from the list of results displayed.

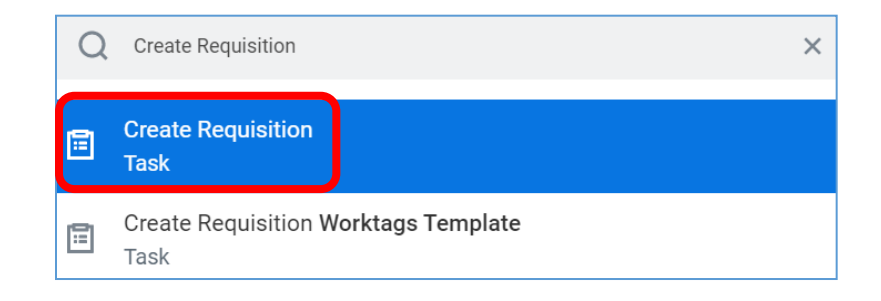

The Create Requisition screen displays.

- 2. Select **University Contract** in the **Requisition Type** field.
- 3. Confirm the Cost Center, Division, and Additional Work Tags are correct, or change as needed.
- 4. Click the **OK** button.

| Create Requisition  |                                                     |    |  |  |  |  |
|---------------------|-----------------------------------------------------|----|--|--|--|--|
|                     |                                                     |    |  |  |  |  |
| Company *           | × Montclair State University                        | := |  |  |  |  |
| Requester *         | × Shahd Almoshwer ···                               | := |  |  |  |  |
| Currency *          | × USD ····                                          | := |  |  |  |  |
| Requisition Type    | Search                                              | := |  |  |  |  |
| Deliver-To          | National IPA Coop                                   | -  |  |  |  |  |
| Ship-To *           | New Jersey State<br>Contracts                       |    |  |  |  |  |
|                     | Other                                               |    |  |  |  |  |
| Cost Center         | PACE Coop                                           | =  |  |  |  |  |
| Division            | PEPPM Coop     Renewals                             |    |  |  |  |  |
| Additional Monktage | Sole Source                                         | E  |  |  |  |  |
| Additional worktags | O Sourcewell Coop                                   |    |  |  |  |  |
|                     | C TIPS Coop                                         |    |  |  |  |  |
|                     | <ul> <li>University Contracts<br/>(UNC#)</li> </ul> |    |  |  |  |  |
|                     | US Communities Coop                                 | -  |  |  |  |  |
|                     |                                                     |    |  |  |  |  |
| ок                  | Cancel                                              |    |  |  |  |  |

5. Select **Connect to Supplier Website** to access the Supplier Catalog.

| Supplier MUST be approved in t                                                                                                    | ihe system                                                                                                    |
|----------------------------------------------------------------------------------------------------|----------------------------------------------------------------------------------------------------|
| Dollar Threshold: \$250 -\$1,999<br>Dollar Threshold: \$2,000 - \$6,4<br>Dollar Threshold: \$4,995 and al<br>Dollar Threshold: \$6,420 - \$33,<br>Dollar Threshold: \$17,500 and -<br>Cumulative across the Universit | Requirements: Suggested - 1 quote attached to requisition Policy & Regulations: N/A<br>19 Requirements: Suggested - 2 quotes attached to requisition Required 1 quote. Policy & Regulations: N/A<br>bove Requirements: Business Registration Certificate (BRC). Policy & Regulations: State of NJ Requirement Cumulative ac<br>29 Requirements: Requirements: Chapter 51 (Political Contributions Disclosure Form). Policy & Regulations: State of NJ Requirement<br>by Geen ontes). |
|                                                                                                    | (ace notes)                                                                                                    |
| The University MUST award bu                                                                                                    | siness based on price & other factors for goods & services and construction.                                                                                                    |
| Board of Trustees Training Doc                                                                                                    | ument                                                                                                    |
| <ul> <li>Select an Option</li> </ul>                                                                                                    | n                                                                                                    |
| Request Non-Catalog Item                                                                                                    | S                                                                                                    |
| Special Request                                                                                                    |                                                                                                    |
|                                                                                                    |                                                                                                    |
| Connect to Supplier Websit                                                                                                    | te                                                                                                    |
|                                                                                                    |                                                                                                    |

6. Go to the Punch-Out name for the supplier, and click **Connect** to be directed to the corresponding homepage.

| Connect to Supplier Website |                    |                |                                                     |             |                                                                   |  |  |
|-----------------------------|--------------------|----------------|-----------------------------------------------------|-------------|-------------------------------------------------------------------|--|--|
| Company Montclair S         | tate University    |                |                                                     |             | Requester Corrency Requisition Type<br>Erskine Shoulars USD Other |  |  |
| Supplier Websites 6 it      | ems                |                |                                                     |             | VII = 🗆 🖓                                                         |  |  |
| Logo                        | Supplier Link Name | Multi-Supplier | Supplier                                            | Description |                                                                   |  |  |
| GRAING                      | W W GRAINGER INC   |                | W W GRAINGER INC (PUNCH OUT)                        |             | Connect                                                           |  |  |
| Dell                        | Dell               |                | Dell Computers (PUNCH OUT)                          |             | Connect                                                           |  |  |
| WIND BUT                    | W B Mason          |                | W B MASON (PUNCH OUT)                               |             | Connect                                                           |  |  |
|                             | HD Supply          |                | HD SUPPLY FACILITIES MAINTENANCE LTD (Punch<br>Out) |             | Connect                                                           |  |  |
| DREW& ROO                   | Drew & Rogers      |                | DREW & ROGERS (PUNCH OUT)                           |             | Connect                                                           |  |  |

The system displays the following message while the homepage loads:

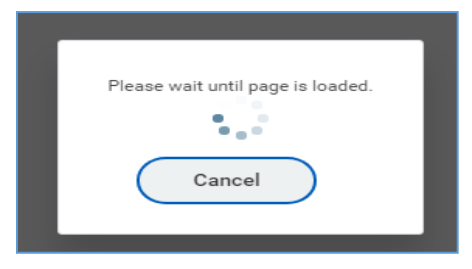

7. The HD Supply Standard Configurations page displays a list of categories on the left of the home page, under **Shop by Category.** Select a category to display related items.

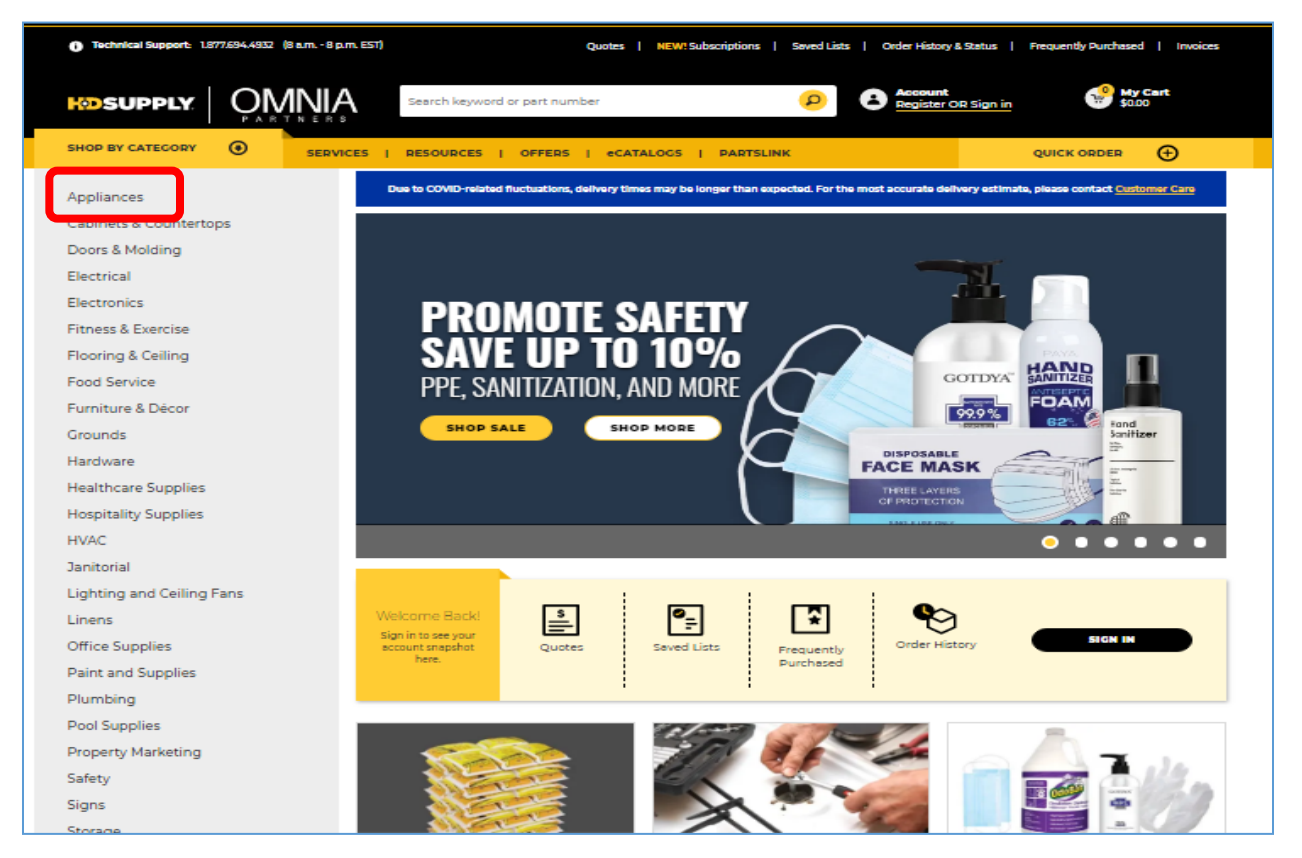

8. Click the Add to Cart button, under an item, to include that item in the order.

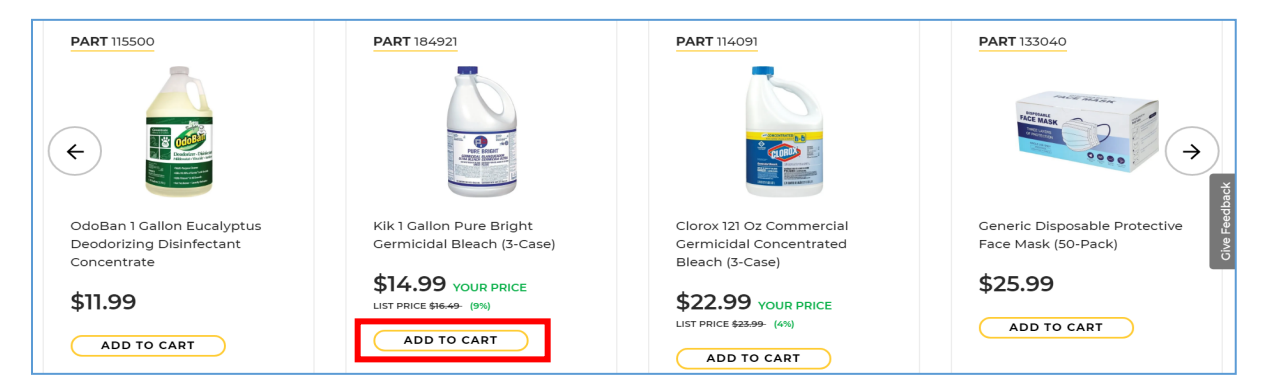

- 9. When done shopping, click the **Cart** button to view the shopping cart, and access the following functionality:
  - a. Checkout
  - b. Save as a quote
  - c. Increase or decrease the quantity
  - d. Add to list
  - e. Remove the item

Please do not use Add to Quote or Subscribe options.

| ADD ON ITEMS<br>ZEP 15.5 Oz Spring Mist<br>Freshen Disinfectant Spray<br>\$71.99<br>Part 137864<br>ADD TO CART                                                                                                    | Generic Disposable<br>Protective Face Mask (50-<br>\$25.99<br>PART 133040<br>ADD TO CART                  | Generic Antibacterial Hand<br>Wipes (25-Count) (18-Case)<br>\$69.99<br>PART 124894<br>ADD TO CART                         | Cart Summary  Price, weilebility, chioping and taxes are not final unit you subtry you rider. Subtotal Shipping Total Sli6.49 CHECKOUT  RETURN POLICY |
|----------------------------------------------------------------------------------------------------|----------------------------------------------------------------------------------------------------|----------------------------------------------------------------------------------------------------|----------------------------------------------------------------------------------------------------|
| Prices, Availability and Taxes are base items in your Cart.         Image: State of the state of the sta | d on ship-to address. Please <u>Sign-in</u> or <u>Regis</u><br>9 Bright Germicidal <b>PART</b> 184921<br> | ter for getting latest Pricing and Availability for<br>\$16.49 EACH<br>ADD TO LIST<br>ADD TO QUOTE<br>SUBSCRIBE<br>REMOVE |                                                                                                    |
|                                                                                                    |                                                                                                    | SAVE AS QUOTE                                                                                                    |                                                                                                    |

\*\*Refer to the *Procurement Lifecycle* reference guide for further directions on how to complete the requisition process. \*\*